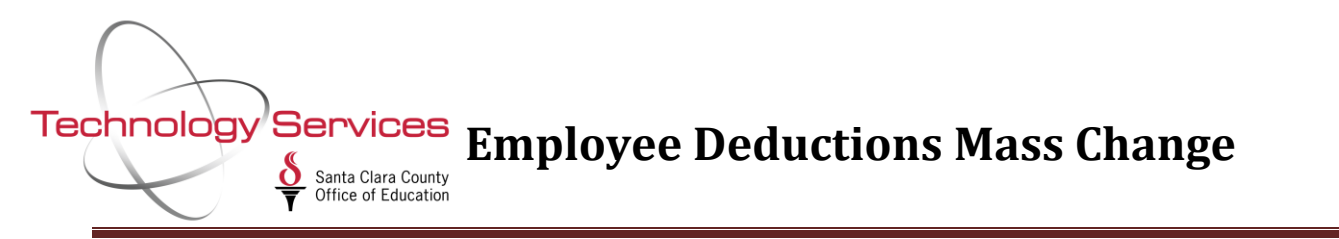

The Mass Change Employee Deductions job allows you to do a mass update of Voluntary Deduction amounts on the PD Screen.

Click on the Jobs Menu under Print Manager/Job Menu/Utilities and switch to Grid view. Type in "Mass Change Employee Deductions" and hit enter to bring up the job. Double click to launch the job.

| S QSS ControlCenter 90 - SC                                                                      | 🗄 Job Menu                                                                                                    | 90-SCCOE (L)                    |                   | QSS/OA |
|--------------------------------------------------------------------------------------------------|----------------------------------------------------------------------------------------------------|---------------------------------|-------------------|--------|
| File View District Year Go Messages Window Ne                                                    | File View Options                                                                                                    | Help+Video Description (F1)     | Example (Ctrl+F1) |        |
| H Favorites                                                                                      | 🗐 🗇 🐻 🯈                                                                                                    | 😼 🕜 📰 🌷                         |                   |        |
| Go<br>Print Manager / Job Menu / Utilities<br>Print Manager (LSPOOL)                             | Search found 2 lines.         View         Iree       Grid         Show         Search:       mass change employee deductions |                                 |                   |        |
| Inload / Download Files (OSSXER)                                                                 | Job Title                                                                                                    |                                 | JCL Name          |        |
| Electron Admin                                                                                   | Mass Change Employe                                                                                                    | e Deductions/Logon DI (DEDCSB)  | DEDCSBLD.DEDCSBLD |        |
|                                                                                                  | Mass Change Employe                                                                                                    | e Deductions/Select DI (DEDCSB) | DEDCSBSD.DEDCSBSD |        |
| Hinance<br>Hindice<br>Hindice<br>Fixed Assets / Stores<br>W2 / 1099<br>Human Resources / Payroll |                                                                                                    |                                 |                   |        |

- 1. On the Deduction Mass Change screen, enter a Report Title and leave the Run Option as 1-Report Only.
- 2. Enter Vol Ded number and plan that has been updated.
- 3. Choose either to set or replace employee or employer amounts, then type in Old and New amounts.
- 4. Click on lightning bolt icon to submit job and generate report in the LSpool.

| Submit Deduction Mass Change - Logon District                                                                                                    | t (DEDCSB)                                                                                                    | the second second second second second second second second second second second second second second second se              | -                                  |
|----------------------------------------------------------------------------------------------------|----------------------------------------------------------------------------------------------------|----------------------------------------------------------------------------------------------------|------------------------------------|
| File Options<br>Step 4<br>Click on li<br>bolt icon t<br>job and go<br>report in L                                                                                        | ightning<br>to submit<br>jenerate<br>LSpool                                                                                                    |                                                                                                    |                                    |
| District : 90 - SCC<br>Report Title : 4014 ded<br>Run Option : 1 - Repor                                                                                                 | COE (L)<br>d mass change test<br>rt Only                                                                                                    | Step 1 Enter title and<br>leave as "Report<br>Only"                                                                          |                                    |
| Selection Number 1<br>Voluntary Deduction :<br>Plan Code :<br>Plan Code :<br>Skip I/H :<br>Employee :<br>Employee :<br>Employer :<br>Minimum :<br>Maximum :<br>Balance : | 4014 DUE CALIFORNIA TCHRS ASSOC<br>001 Skip 1-9 Frequency : Option Old R - Replace S - Set R - Replace                                                                                                    | Step 2 Enter VolDed<br>number and plan New Step 3 Choose to either Replace employe employer amoun type in Old and N amounts. | Set or<br>ee or<br>ts, then<br>lew |
| Limit :<br>Subjectivity :<br>Deduction Schedule:<br>Selection N                                                                                                    | Image: Second second second |                                                                                                    |                                    |

- 5. Review the Voluntary Deductions Mass Change report. If all looks good, change the Run Option to Update and Report mode.
- 6. Click on the lightning bolt a second time to submit the job in Update mode to update the employees PD screens.

| Submit Deduction Mass Change - Logon District (DEDCSB) |                                    |                                                                           |                                                        |  |  |  |  |
|--------------------------------------------------------|------------------------------------|---------------------------------------------------------------------------|--------------------------------------------------------|--|--|--|--|
|                                                        | File Options                       | Click on lightning bolt<br>icon again to submit job<br>in Update mode.    |                                                        |  |  |  |  |
|                                                        | District :<br>Report Title :       | 90 - SCCOE (L)<br>4014 ded mass change test                               | <b></b>                                                |  |  |  |  |
|                                                        | Run Option :<br>Selection Number 1 | 1 - Report Only     Ste       1 - Report Only       2 - Update and Report | P 5 Change Run Option to<br>Update and Report<br>mode. |  |  |  |  |